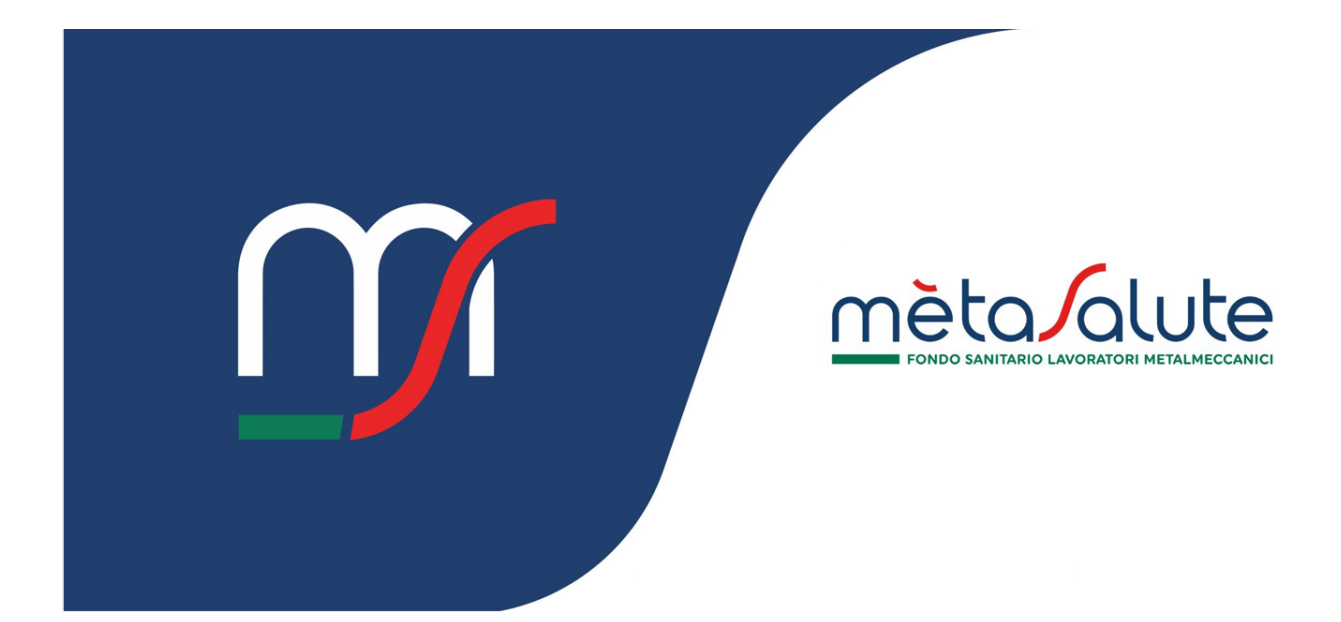

# AZIENDA DISTACCO SINDACALE

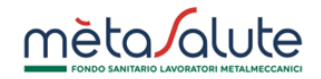

# INDICE

| <u>1.</u> | INTRODUZIONE                        | 3 |
|-----------|-------------------------------------|---|
| <u>2.</u> | GESTIONE LISTE DISTACCO SINDACALE   | 3 |
| 2.1.      | . STEP 1 – Selezione dei dipendenti | 3 |
| 2.2.      | STEP 2 – CONFERMA DELLA LISTA       | 4 |
| <u>3.</u> | GENERAZIONE MAV                     | 5 |

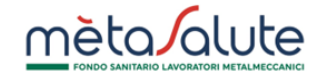

# 1. Introduzione

In questo manuale è descritta la procedura di gestione dei dipendenti in distacco sindacale.

# 2. Gestione liste distacco sindacale

L' Azienda può accedere alla funzione di creazione della lista sindacale tramite la voce disponibile nel menu di navigazione:

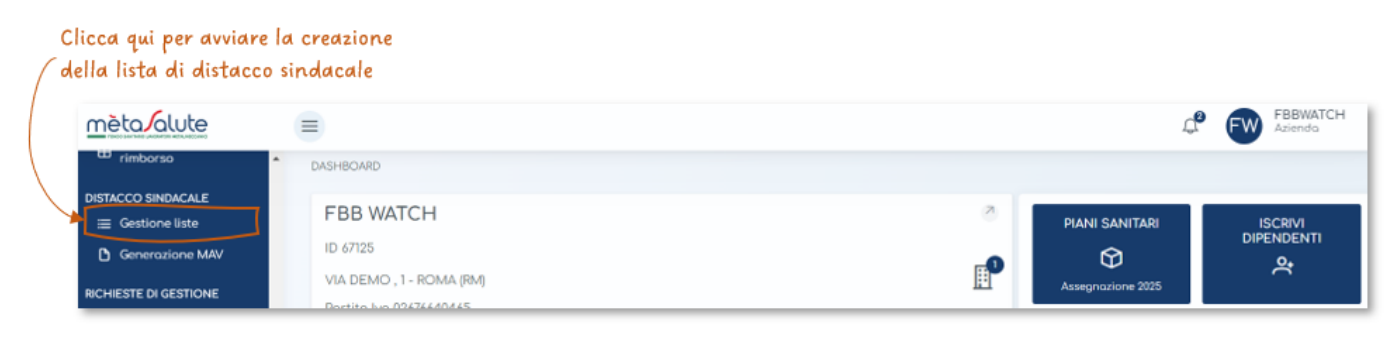

La creazione della lista è composta da due step:

#### 2.1. STEP 1 – Selezione dei dipendenti

Questo step consente all'azienda di aggiungere dipendenti alla lista in creazione selezionandoli manualmente (tramite flag) o tramite selezione massiva (compilazione e upload del file "Modello selezione dipendenti" scaricabile dall'apposito link).

Non è possibile selezionare dipendenti in stato "FUORI COPERTURA" né dipendenti già presenti in lista.

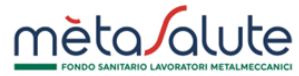

| Link per<br>modello<br>dei diper | scaricare il<br>per l'aggiunta<br>ndenti da file.                                                                | Clicca qui<br>dipendent                                                                            | per selezionare i<br>i dal file. |                  |  |  |
|----------------------------------|----------------------------------------------------------------------------------------------------|----------------------------------------------------------------------------------------------------|----------------------------------|------------------|--|--|
|                                  | DISTACCO SINDACAL<br>Societo qui il file per la selezi<br>Societo SelezioneDipendenti<br>Seleziona dipendenti da | LE > GESTIONE LISTE<br>Selezione Dipendenti<br>One mossivo dei dipendenti:<br>(scoricobile<br>file | 2<br>Riepilogo e creazione       |                  |  |  |
| E                                | lenco Dipendenti                                                                                                 |                                                                                                    |                                  |                  |  |  |
|                                  | Cognome †↓                                                                                                    | Nome ↑↓                                                                                            | Codice Fiscale ↑↓                | Stato copertura  |  |  |
|                                  | НАСК                                                                                                    | MARGHERITA                                                                                         | HCKMGH74H52D612X                 | IN COPERTURA     |  |  |
|                                  | MONTESSORI                                                                                                    | MARIA                                                                                              | MNTMRA74M71C615M                 | IN COPERTURA     |  |  |
|                                  | DELEDDA                                                                                                    | GRAZIA                                                                                             | DLDGRZ74P67F979J                 | IN COPERTURA     |  |  |
|                                  |                                                                                                    |                                                                                                    |                                  | Avanti -         |  |  |
| Selezior                         | na i dipendenti.                                                                                                 |                                                                                                    | Clicca qui per passa             | are allo step 2. |  |  |

# 2.2. STEP 2 – Conferma della lista

In questo step sono visualizzati i dipendenti selezionati per la creazione della lista.

Per confermare la selezione cliccare sul tasto "Conferma lista".

| Selezi<br>ella tabella è riportato il riepilogo                                                                                 | 1<br>one Dipendenti<br>dei dipendenti selezionati. | Riepilogo e creazione                |  |
|----------------------------------------------------------------------------------------------------|----------------------------------------------------|--------------------------------------|--|
| ATTENZIONE!!!! Si ricorda che dopo la creazione della lista non sarà più possibile modificare l'elenco dei dipendenti, ma solar |                                                    |                                      |  |
| r eventuali ulteriori adesioni sarà                                                                                             | possibile creare una nuova lista aggiuntiva.       |                                      |  |
| Elenco Dipendenti selezionati                                                                                                   |                                                    |                                      |  |
| Cognome †↓                                                                                                    | Nome †↓                                            | Codice Fiscale 1                     |  |
| El Contra de Contra de Contra de Contra de Contra de Contra de Contra de Contra de Contra de Contra de Contra d                 |                                                    |                                      |  |
| HACK                                                                                                    | MARGHERITA                                         | HCKMGH74H52D612X                     |  |
| HACK                                                                                                    | MARGHERITA<br>MARIA                                | HCKMGH74H52D612X<br>MNTMRA74M71C615M |  |

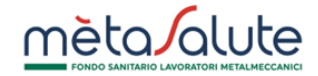

# 3. Generazione MAV

L' Azienda può accedere alla sezione dei MAV tramite la voce disponibile nel menu di navigazione:

| ( | Clicca qui accedere d                | alla sezione dei MAV.                               |                        |
|---|--------------------------------------|-----------------------------------------------------|------------------------|
|   | <u>mèta alute</u>                    |                                                     | Le FBBWATCH            |
|   | 🖽 rimborso                           | DASHBOARD                                           |                        |
|   | DISTACCO SINDACALE<br>Gestione liste | FBB WATCH                                           | PIANI SANITARI ISCRIVI |
|   | Generazione MAV                      |                                                     |                        |
|   | RICHIESTE DI GESTIONE                | VIA DEMIC, I - ROMA (RM)<br>Dortico his 02474440445 | H1 Assegnazione 2025   |

#### Viene visualizzato l'elenco dei dipendenti in distacco sindacale:

| Distacco Sindad                                                       | cale Mav                                                                     |                                                                                          |                                          |                                       |                                       |   |
|-----------------------------------------------------------------------|------------------------------------------------------------------------------|------------------------------------------------------------------------------------------|------------------------------------------|---------------------------------------|---------------------------------------|---|
| Nella tabella è ripor<br>Cliccando su "Gener<br>Per eventuali ulterio | tato l'elenco dei dipen<br>a MAV" verrà creato ur<br>ri nuovi dipendenti sai | denti in distacco sindacale<br>n MAV di contribuzione per<br>rà possibile creare una nuc | tutti i dipendenti<br>va lista aggiuntiv | presenti in lista.<br>a.              |                                       |   |
| Elenco Dipendent                                                      | i                                                                            |                                                                                          |                                          |                                       |                                       |   |
| Cognome                                                               | Nome                                                                         | Codice Fiscale                                                                           | Data Inizio                              | Data Fine                             | Stato copertura                       |   |
| НАСК                                                                  | MARGHERITA                                                                   | HCKMGH74H52D612X                                                                         | 01/09/2024                               |                                       | IN COPERTURA                          | 0 |
| MONTESSORI                                                            | MARIA                                                                        | MNTMRA74M71C615M                                                                         | 01/09/2024                               |                                       | IN COPERTURA                          | 0 |
| ✓ Genero MAV                                                          | ]                                                                            |                                                                                          |                                          |                                       |                                       |   |
| icca qui per gene                                                     | rare il MAV.                                                                 |                                                                                          |                                          | Clicca qui per n<br>inizio/fine del d | nodificare data<br>distacco sindacale |   |

ATTENZIONE: la generazione del MAV è abilitata dal quarto giorno del mese successivo alla creazione della lista.